## Facebook でご自身の URL を確認する方法

2021/7/9 時点

※今後 Facebook のサービス変更に伴い、URL 確認方法が変わる可能性がございます。

最新のやり方については Facebook の公式サイトよりご確認ください。

## ① スマホでご自身の Facebook URL を調べる場合 1. アプリを起動し、自分のプロフィールアイコンをタップします。 14:58 ::!! 4G 🔳 facebook Q 🗖 その気持ち、シェアしよう タップ 💁 ライブ動画 [ 写真 🛃 ルーム 2. […]アイコンをタップします < 1 Q 名前 + ストーリーズに追加 ... タップ ✔ プロフィールを編集 3. 一番下部の「あなたのプロフィール URL」がご自身の URL となります。 プロフィール設定 < アカウントステータス 🗁 アーカイブ ◎ プレビュー Ξ アクティビティログ 投稿とタグを確認 Q プロフィール内を検索 🚱 追悼アカウントの設定 プロフィールのリンク

<sup>リンクをコピー</sup> こちら押すと URL をコピーできます

## PCでご自身の Facebook URLを調べる場合 ブラウザを開き、Facebook へログインします。 https://www.facebook.com/settings ユーザーネームという欄がありますので、そちらがご自身の URL となっております。